# Dr. Bob Davidov

# Создание отчетов в МатЛАБ

*Цель работы:* освоение процесса построения отчетов в автоматическом режиме в МатЛАБ.

Задача работы: построение отчета с помощью пакета MatLAB Report Generator.

*Приборы и принадлежности:* Персональный компьютер, интегрированная среда МатЛАБ, компилятор TexLive.

## ОБЩИЕ СВЕДЕНИЯ

Генератор отчетов (Report Generator) позволяет легко создавать стандартные и пользовательские отчеты из MatLAB, Simulink и Stateflow в различных форматах, включая HTML, RTF, XML и SGML. Можно автоматически документировать работу сложных систем, создавая множество шаблонов для передачи информации. Отчеты могут содержать любую информацию, доступную в рабочем пространстве MatLAB, включая данные, переменные, функции, программы MatLAB, модели и диаграммы. Можно включать в отчет рабочие экраны или графики, сгенерированные с помощью m-файлов или моделей.

Имеется два вида генератора отчетов:

- MatLAB Report Generator представляет собой средство для создания отчетов из MatLAB m-файлов.
- Simulink Report Generator, требующий для своей работы MATLAB Report Generator, обеспечивает дополнительные возможности для создания отчетов из моделей Simulink и Stateflow.

Управлять генератором отчетов можно

- через MATLAB Report Explorer (вызывается командой >> report, пример генерации отчета через Report Explorer дан иже в Задании 3),
- через графический интерфейс пользователя (GUI) или
- из командной строки MATLAB (вызывается командой >> publish).
- •

### Подготовка отчета на cell уровне.

Часто m-файлы имеют структуру, состоящую из нескольких разделов (секций). Работа с большими файлами представляет собой работу с его фрагментами как при описании и отладке кода, так и при перемещении фрагментов одного m-файла в другой. Для упрощения этих процессов, документирования и презентации кода и его результатов исходный файл можно разбить на секции cells которыми обозначаются разделы m-файла.

Вот список Cell функций меню m-файла:

инструментов можно нажатием правой клавиши мыши на панели инструментов mфайла и выбором "Cell Toolbar" в выпадающем меню.

2. Границы разделов обозначаются двойным процентом %% который устанавливается вводом с клавиатуры в начале первой строки раздела или командой меню Cell > Insert

Cell Divider (или Insert Cell Break) или кнопкой меню 2004. Изменить фон выденной секции можно командами раздела File > Preferences > Editor/Debugger > Cell display options. Название секции (раздела) должно следовать через пробел за двойным процентом %%. Оно автоматически выделяется жирным шрифтом.

Примечание:

- Горизонтальные линии разделителяющие секции т-файла не видны при печати файла.
- В строках, начинающихся двойным процентом % % код не выполняется
- MatLAB воспринимает строку выше первой началом секции.
- Установку % в начале нескольких строк можно выполнить выделением строк и нажатием <Ctrl+R>, а удаление процента в начале нескольких строк выделением строк и нажатием <Ctrl+T>
- Цвета выделения секции можно задать в разделе Cell Display options меню тфайла > File > Preferences > Colors > Programming Tools.
- Режим редактора "Enable integrated warning and error messages" (устанавливается в Меню редактора > File > Preferences > Code Analyzer) позволяет обеспечить наглядное автоматическое отображение строк m-файла, содержащих синтаксические ошибки.

| Preferences                       |   |                  |                                  |  |  |
|-----------------------------------|---|------------------|----------------------------------|--|--|
| ⊡-General                         | ^ | Code Analyze     | r Preferences                    |  |  |
| MAT-Files<br>Confirmation Dialogs |   | Enable integ     | rated warning and error messages |  |  |
| Java Heap Memory                  | Ϊ | Underlining:     | Underline warnings and errors    |  |  |
|                                   |   | Autofix:         | Adjust autofix highlight color   |  |  |
| Colors                            |   | Active settings: |                                  |  |  |
| Toolbars                          |   | Default Settings |                                  |  |  |

3. После определения границ разделов можно использовать быстрый переход от секции к секции (кнопка <sup>20</sup>). Переход от одной секции к другой можно выполнить также и командами меню > Cell > Next Cell / Previous Cell или Crtl + Down / Ctrl + Up.

| File       Edit       Text       Go       Tools       Debug       Desktop       Window       Help         Image: Signed Stress       Image: Signed Stress       Disable Cell Mode       Disable Cell Mode         Image: Signed Stress       Image: Signed Stress       Evaluate Current Cell       Ctrl+Enter         Image: Signed Stress       Image: Signed Stress       Evaluate Current Cell       Ctrl+Enter         Image: Signed Stress       Image: Signed Stress       Image: Signed Stress       Image: Signed Stress         Image: Signed Stress       Image: Signed Stress       Image: Signed Stress       Image: Signed Stress         Image: Signed Stress       Image: Signed Stress       Image: Signed Stress       Image: Signed Stress         Image: Signed Stress       Image: Signed Stress       Image: Signed Stress       Image: Signed Stress         Image: Signed Stress       Image: Signed Stress       Image: Signed Stress       Image: Signed Stress       Image: Signed Stress         Image: Signed Stress       Image: Signed Stress       Image: Signed Stress       Image: Signed Stress       Image: Signed Stress       Image: Signed Stress         Image: Signed Stress       Image: Signed Stress       Image: Signed Stress       Image: Signed Stress       Image: Signed Stress       Image: Signed Stress       Image: Signed Stres       Image: Si                                                                                                    |                                              |   |      |      |          |         |             |            |           |          |       |      |   |
|----------------------------------------------------------------------------------------------------|----------------------------------------------|---|------|------|----------|---------|-------------|------------|-----------|----------|-------|------|---|
| Image: Second Second                                                                                                | File                                         | ł | Edit | Text | Go       | Cell    | Tools       | Debug      | Desktop   | Windo    | w H   | lelp |   |
| *■ 「□ 1.0       Evaluate Current Cell       Ctrl+Enter         This file uses Cell Mo       Evaluate Current Cell and Advance       Ctrl+Shift+Enter         1       ■ functic       Evaluate Entire File       Insert Cell Break         3       ■       У ■       Insert Cell Break       Insert Cell Break Around Selection         4       ■       □       Next Cell       Ctrl+Down         7       ■       for       Previous Cell       Ctrl+Up                                                                                                    | ľ                                            | נ | đ    |      | ¥ 1      | 1       | Disable C   | ell Mode:  |           |          |       |      |   |
| This file uses Cell Mo       Evaluate Current Cell and Advance       Ctrl+Shift+Enter         1       Image: Current Cell and Advance       Ctrl+Shift+Enter         2       -       Image: Current Cell and Advance       Ctrl+Shift+Enter         3       -       Y       Image: Current Cell Break       Image: Current Cell Break         4       -       upc       Image: Current Cell Breaks Around Selection       Image: Current Cell Breaks Around Selection         5       -       -       Next Cell       Ctrl+Down         7       -       for       Previous Cell       Ctrl+Up                                                                                                    | += ⊊= − 1.0 Evaluate Current Cell Ctrl+Enter |   |      |      |          |         |             |            |           |          |       |      |   |
| 1     Image: Constraint of the sector of the sector of the s                                                                                                    | <ol> <li>This file uses Cell Mo</li> </ol>   |   |      | E    | Evaluate | Current | Cell and Ac | lvance     | Ctrl+     | Shift+En | ter   |      |   |
| 2 -<br>3 -<br>4 -<br>5 -<br>7 -<br>1 for for<br>2 -<br>1 Insert Cell Breaks Around Selection<br>1 Insert Cell Breaks Around Selection<br>1 Insert Text Markup<br>1 Insert Text Markup<br>1 Insert Cell Breaks Around Selection<br>1 Insert Text Markup<br>1 Insert Text Markup<br>1 | 1                                            |   | Ę    | fun  | ctic     | E       | Evaluate    | Entire Fi  | e         |          |       |      |   |
| 3     -     Y       4     -     Insert Cell Breaks Around Selection       5     -     Next Cell       7     -     for   Previous Cell Ctrl+Up                                                                                                    | 2                                            | - |      |      | t =      | 1       | Insert Ce   | ell Break  |           |          |       |      |   |
| 4 - upc<br>5 %<br>6 %<br>7 - for<br>1 msert Text Markup<br>Next Cell Ctrl+Down<br>Previous Cell Ctrl+Up                                                                                                    | 3                                            | - |      |      | у =      | 1       | insert Ce   | ell Breaks | Around Se | lection  |       |      |   |
| 5<br>6<br>7 -<br>for<br>7 -                                                                                                    | 4                                            | - |      |      | upc      | 1       | insert Te   | ext Marku  | ιp        |          |       |      | • |
| 6 Next Cell Ctrl+Down<br>7 - for Previous Cell Ctrl+Up                                                                                                    | 5                                            |   |      |      | 88       | ᆂ       |             |            |           |          |       |      |   |
| 7 – for Previous Cell Ctrl+Up                                                                                                    | 6                                            |   |      |      |          | [ '     | Vext Cell   |            |           |          | Ctrl+ | Down |   |
|                                                                                                    | 7                                            | - | Ę    | 3    | for      | L       | Previous    | Cell       |           |          | Ctrl+ | -Up  |   |

4. Для установки типа секции используется набор команд

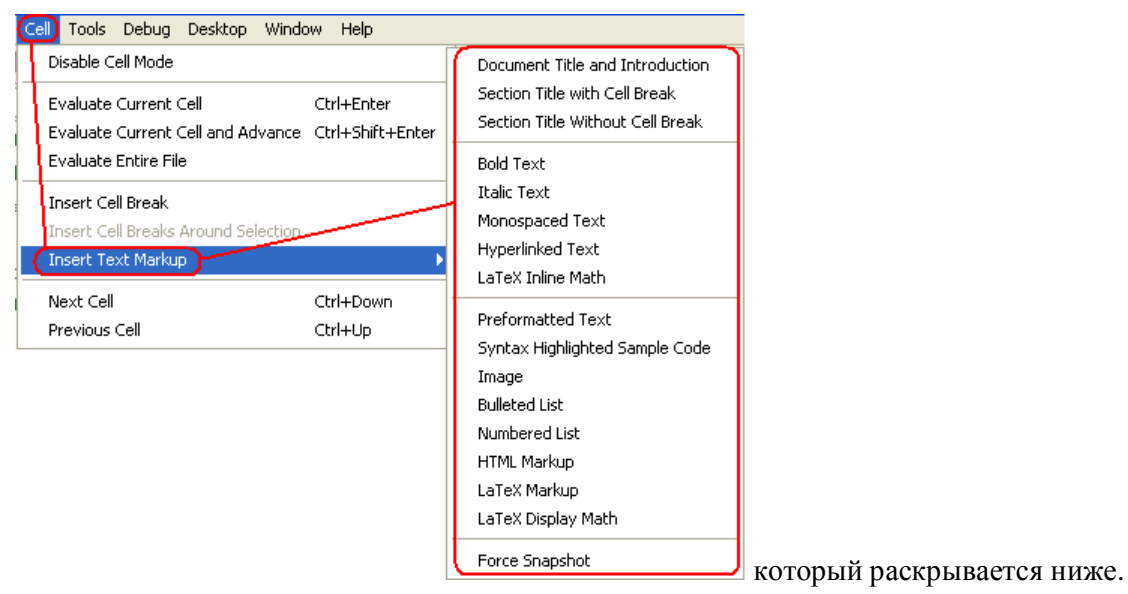

4.1. Функция Cell > Insert Text Markup > Document Title and Introduction вставляет в т-фйл шаблон DOCUMENT TITLE и INTRODUCTORY TEXT которые необходимо заменить собственным названием документа. Ниже, слева представлена часть т

| %% DOCUMENT TITLE   |          | DOCUMENT TITLE    |
|---------------------|----------|-------------------|
| % INTRODUCTORY TEXT | <b>→</b> | INTRODUCTORY TEXT |

файла, а справа – соответствующий фрагмент HTML отчета.

Название документа автоматически попадает в раздел Table of Contents (оглавление отчета)

4.2.Функция Section Title with Cell Break и Section Title Without Cell Break вставляет в тфйл шаблон названия раздела и его описание с разделителем раздела (with Cell Break) или без него (Without Cell Break). Текст шаблона необходимо заменить собственным вариантом.

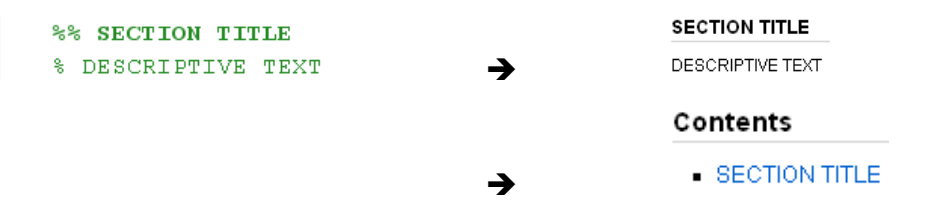

Название раздела автоматически попадает в раздел Table of Contents (оглавление отчета). Если первая строка секции с %% не содержит текст, то эта секция не обозначается в оглавлении отчета.

| **                                                                             |  |  |  |  |  |
|--------------------------------------------------------------------------------|--|--|--|--|--|
| % Cells with empty names are not included into the contain.                    |  |  |  |  |  |
| % After the report description it is easy to insert the comments, for example  |  |  |  |  |  |
| % "The report contains the formulas, please see the report version in the file |  |  |  |  |  |
| % <report_example.pdf report_example.pdf="">".</report_example.pdf>            |  |  |  |  |  |
|                                                                                |  |  |  |  |  |
| % this file: report_example.m                                                  |  |  |  |  |  |
| % data file:                                                                   |  |  |  |  |  |
| <b>%</b>                                                                       |  |  |  |  |  |
| % for i = 1:10                                                                 |  |  |  |  |  |
| % disp x                                                                       |  |  |  |  |  |
| % end                                                                          |  |  |  |  |  |
|                                                                                |  |  |  |  |  |
| Cells with empty names are not included into the contain. Afte                 |  |  |  |  |  |
|                                                                                |  |  |  |  |  |
|                                                                                |  |  |  |  |  |
| <pre>% this file: report_example.m</pre>                                       |  |  |  |  |  |
| % data file:                                                                   |  |  |  |  |  |
|                                                                                |  |  |  |  |  |
| % for i = 1:10                                                                 |  |  |  |  |  |
| å dian x                                                                       |  |  |  |  |  |
| <pre>% and<br/>% end</pre>                                                     |  |  |  |  |  |
|                                                                                |  |  |  |  |  |

4.3.Команды Bold, Italic, и Monospaced Text изменяют шрифты как показано ниже

| %%<br>% *BOLD TEXT* _ITALIC TEXT_  MONOSPACED TEXT                                                                                                    | BOLD TEXT ITALIC TEXT MONOSPACED TEXT      |  |  |  |
|----------------------------------------------------------------------------------------------------|--------------------------------------------|--|--|--|
| %<br>% *Define* the _range_ for  x                                                                                                    | Define the range for x                     |  |  |  |
| Символы торговых марок обозначаются в отчете следующим образом:                                                                                         |                                            |  |  |  |
| <pre>% Tools(TM) software(R)</pre>                                                                                                    | → Tools <sup>™</sup> software <sup>®</sup> |  |  |  |
| 4.4. Hyperlinks. В отчеты HTML, XML, и Microsoft Word можно включать гиперссылки                                                                        |                                            |  |  |  |
| % <http: mathwo<="" th="" www.mathworks.com=""><th>rks&gt; → <u>MathWorks</u></th></http:>                                                              | rks> → <u>MathWorks</u>                    |  |  |  |
| Можно задавать динамические гиперссылки для запуска кода, когда пользователь<br>щелкает гиперссылку. Пример включения гиперссылки в отчет показан ниже. |                                            |  |  |  |
| %% Recycling Preference                                                                                                    | Recycling Preference                       |  |  |  |

| %% Recycling Preference                                                              | Recycling Preference           |
|--------------------------------------------------------------------------------------|--------------------------------|
| % Click the preference you want:                                                     | Click the preference you want: |
| 8                                                                                    | Once the preference you want.  |
| <pre>% <matlab:recycle('off') disable="" recycling=""></matlab:recycle('off')></pre> | Disable recycling              |
| \$                                                                                   |                                |
| % <matlab:recycle('on') enable="" recycling=""></matlab:recycle('on')>               | Enable recycling               |
|                                                                                      |                                |

4.5.Inline LaTeX Math Equations позволяет включить в отчет математические выражения MatLAB в естественном виде, например,

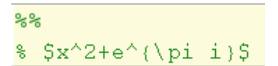

→

 $x^2 + e^{\pi i}$ 

4.6. Preformatted Text вставляет в отчет предварительно отформатированный текст обычного шрифта, с белыми пробелами и без переноса длинных строк.

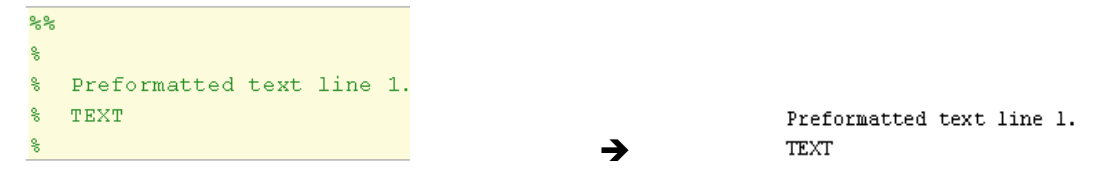

4.7. Syntax Highlighted Sample Code позволяет вставить в отчет невыполняемый m-код в оригинальном виде, например,

| %% Sa          | ample code                                       | Sample code                                       |
|----------------|--------------------------------------------------|---------------------------------------------------|
| 8 T)           | he following is an example of the FOR statement. |                                                   |
| ÷              |                                                  | The following is an example of the FOR statement. |
| <del>%</del> t | for i = 1:10                                     | for i = 1.10                                      |
| 8              | disp x                                           | disp x                                            |
| 8 6            | end                                              | end end                                           |

отображение оригинального кода и его результата набирается, например, как

|                           |          | The DISP function runs:             |
|---------------------------|----------|-------------------------------------|
| % The DISP function runs: |          | <pre>disp ('Executable code')</pre> |
| disp ('Executable code')  | <b>→</b> | Executable code                     |

4.8. Команда Cell > Insert Text Markup > External Graphics используется для вставки графического объекта в отчет. Для этого необходимо указать путь к объекту вместо записи FILENAME.PNG, например, если изображение best\_road.jpg находится в папке images которая находится в папке с m-файлом отчета, то путь выглядит так: ../images/best\_road.jpg

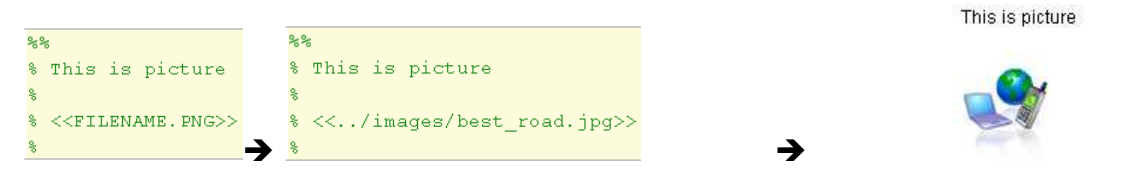

Примечание: в отчеты doc, html, latex, ppt, xml можно вставлять любые объекты, которые поддерживают эти форматы. В отчет формата pdf можно включать только bmp и jpg объекты.

4.9. Bulleted or Numbered Lists. Маркированные или нумерованные списки в отчете создаются следующим образом.

| %%        |            |          |              |
|-----------|------------|----------|--------------|
| 8         |            | Ex       | ecutable cod |
| % * ITEM1 |            |          |              |
| % * ITEM2 |            | • T      | TEM1         |
| ę         |            |          |              |
|           | <b>د</b> ک | , • ľ    | TEM2         |
|           |            |          |              |
| %%        |            |          |              |
| 8         |            |          |              |
| % # ITEM1 |            |          |              |
| % # ITEM2 |            |          | 1. ITEM      |
| ę         |            |          |              |
|           |            | <b>→</b> | 2. ITEM:     |
|           |            |          |              |

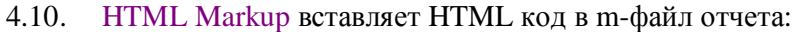

| 0   | 5%               |         |
|-----|------------------|---------|
| 010 | 5                |         |
| 010 | \$ <html></html> |         |
| 010 | onetwo           |         |
| 90  |                  | one two |
| 90  | 6                |         |

4.11. LaTeX Markup формирует текстовый tex-файл на языке TeX (язык форматирования текста) для создания высококачественных математических документов.

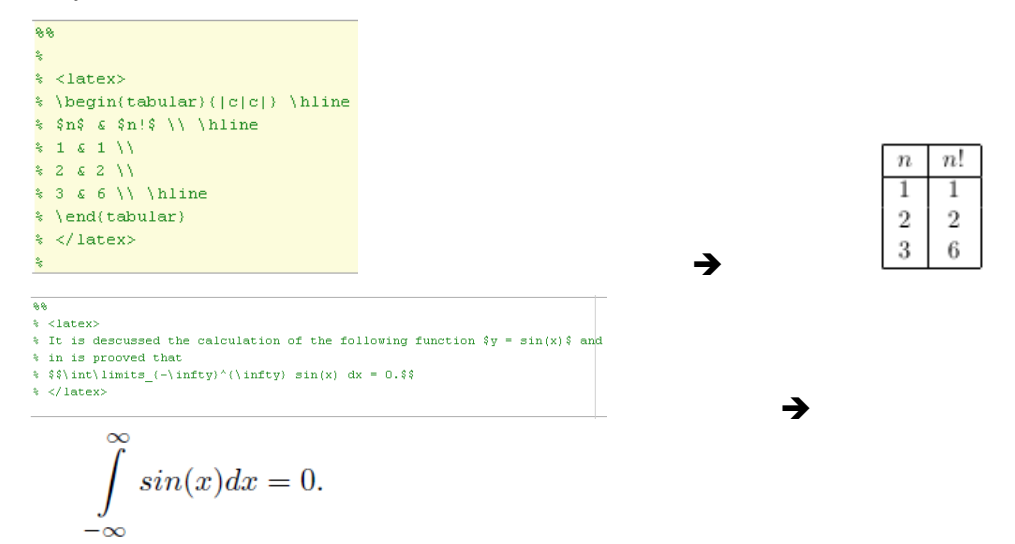

Примечание:

- Многие научные издательства требуют документы в латексе. Бесплатный компилятор с языка TeX / LaTeX, программу для составления документов в Tex формате и просмотра div-файлов "Tex Live" можно загрузить с сайта <u>http://www.tug.org/texlive/</u>. По умолчанию программа устанавливается в каталог c:\texlive\2012.
- При запуске tex-файла сгенерированного, например, командой publish МатЛАБ; Tex Live открывает tex-файл, а также автоматически создает и открывает отчет в pdf формате.
- 4.12. LaTeX Display Math позволяет, используя LaTeX код, включить в отчет математические выражения в естественном виде, например,

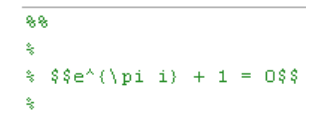

 $e^{\pi i} + 1 = 0$ 

4.13. Команду Force a **Snapshot** of Output можно использовать для циклического вывода изображений (figure), например,

|                              |          | <pre>for i=1:3     imagesc(magic(i))     snapnow;</pre> |
|------------------------------|----------|---------------------------------------------------------|
| 🗐 for i=1:3                  |          | end                                                     |
| <pre>imagesc(magic(i))</pre> |          |                                                         |
| (snapnow;)                   |          |                                                         |
| end                          | <b>→</b> |                                                         |

5. Для управления разделами документа можно пользоваться следующими кнопками

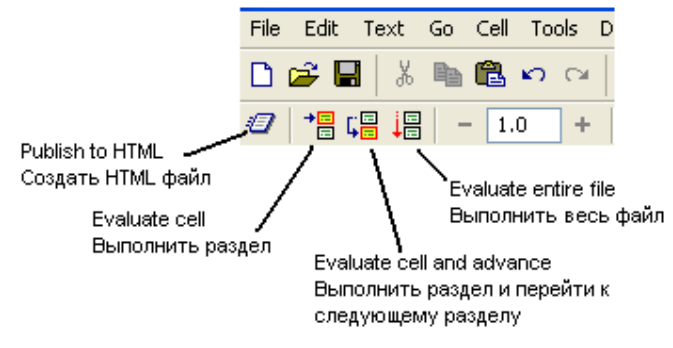

- 6. Для изменения значения переменной секции необходимо указать на эту переменную и нажать на соответствующие клавиши меню: - 1.0 + ÷ 1.1 ×. Новое значение переменной появляется в workspace и на на графике секции если она связана с ним непосредственно или косвенно.
- 7. Удалить секцию кода (с сохранением самого кода) можно удалением
  - одного процента в начале секции;
  - границы секции строки с двумя процентами в ее начале.
- 8. Построение отчета по кодам m-файла выполняется командой publish которая имеет следующие формат:
  - >> publish(FILE) сохраняет код, комментарии и результаты в HTML файле под тем же именем. HTML файл с другими вспомогательными файлами помещается в поддиректории "html" текущего каталога. Пример: publish(report\_example.m).
  - >> publish(FILE,FORMAT) сохраняет результаты в одном из следующих форматов. 'html' - HTML.
    - 'doc' Microsoft Word (для этого формата требуется Microsoft Word).
    - 'pdf' PDF.
    - 'ppt' Microsoft PowerPoint (требуется Microsoft PowerPoint).
    - 'xml' XML file может быть создан с помощью XSLT или других инструментов.
    - 'latex' LaTeX.

Примечание. В html формате отчет можно построить и по команде меню m-файла Publish to HTML: 2. Эта команда также запускает Web Browser который открывает отчет.

Аннотирование файлов упрощает поиск областей кода. Аннотация начинается комментарием % TODO, % FIXME и % NOTE. Отчет TODO/FIXME позволят выявить в текущей папке все MatLAB файлы с аннотациями и определить номера строк с аннотациями. Запуск отчета по содержанию аннотаций в m-файлах выполняется следующим образом.

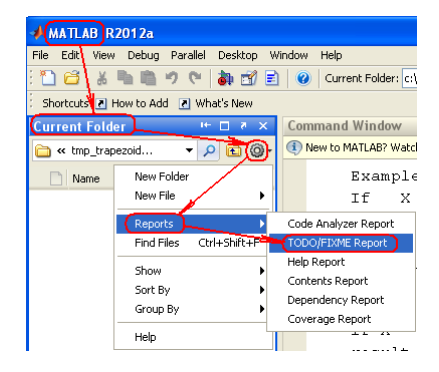

### ПРИМЕРЫ ПОЛУЧЕНИЯ ПРОВЕРЕННЫХ РЕЗУЛЬТАТОВ И ВАРИАНТЫ ДЛЯ САМОКОНТРОЛЯ

Задание 1. Посекционная обработка т-файла.

```
1. Наберите следующий т-код.
```

```
% Define the range for x.
% Calculate and plot y = sin(x).
x = 0:1:6*pi;
y = sin(x);
plot(x,y)
title('Sine Wave','FontWeight','bold')
xlabel('x')
ylabel('sin(x)')
set(gca,'Color','w')
set(gcf, 'MenuBar', 'none')
```

- 2. Выберите режим меню m-файла: Cell > Enable Cell Mode
- 3. Введите заголовок секции Calculate and plot y = sin(x). первой строкой файла.

```
    %% Calculate and Plot Sine Wave
    % Define the range for x.
    % Calculate and plot y = sin(x).
```

4. Обозначьте следующую секцию перед строкой title как заголовок Modify Plot Properties

```
1 %% Calculate and plot y = sin(x).
2 % Define the range for x.
3 % Calculate and plot y = sin(x).
4 - x = 0:1:6*pi;
5 - y = sin(x);
6 - plot(x,y)
7 %% Modify Plot Properties
8 - title('Sine Wave','FontWeight','bold')
9 - xlabel('x')
10 - ylabel('sin(x)')
11 - set(gca,'Color','w')
12 - set(gcf, 'MenuBar', 'none')
```

- 5. Сохраните файл.
- 6. Наблюдайте за изменениями в файле удаляя/вставляя один процент из %% или строку с двумя процентами.
- 7. Для наглядного отображения ошибок скрипта установите "Enable integrated warning and error messages" в Меню редактора > File > Preferences > Code Analyzer.

| (                                     | Preferences         |   |                                              |  |  |
|---------------------------------------|---------------------|---|----------------------------------------------|--|--|
|                                       |                     |   |                                              |  |  |
|                                       | General             | ^ | Code Analyzer Preferences                    |  |  |
|                                       | MAT-Files           |   |                                              |  |  |
|                                       | onfirmation Dialogs |   | Enable integrated warning and error messages |  |  |
| Source Control                        |                     |   |                                              |  |  |
|                                       | Java Heap Memory    | Γ | Underlining: Underline warnings and errors   |  |  |
|                                       | 🗄 Keyboard          |   | Autofix: Adjust autofix bioblight color      |  |  |
|                                       | 🗄 Fonts 🔓 💋         |   | ing a state in the ing it color              |  |  |
| Colors     Code Analyzer     Toolbars |                     |   | Active settings:                             |  |  |
|                                       |                     |   |                                              |  |  |
|                                       |                     |   | Default Settings                             |  |  |

8. Введите в код синтаксическую ошибку, например, квадратную скобку:

| 5 - | y = sin(x);               |
|-----|---------------------------|
| 6   | plot(x,y)]                |
| 7   | %% Modify Plot Properties |

Обратите внимание как MatLAB указывает на ошибку в коде.

9. В текущем каталоге создайте новый m-файл fourier.m со следующим кодом.

```
function fourier

t = 0:.1:pi^{*}4;

y = sin(t);

updatePlot(1,t,y);

for k = 3:2:9

y = y + sin(k^{*})/k;

display(sprintf("When k = \%.1f',k));

end

end

function updatePlot(k,t,x)

cla

plot(t,x)
```

end

- 10. Вставьте два разделителя секций:
  - один внутри функции Фурье, на линии 5,
  - один в цикле в строке 8.
- 11. Установите маркер снаружи кода функции fourier, например, на линии 13.

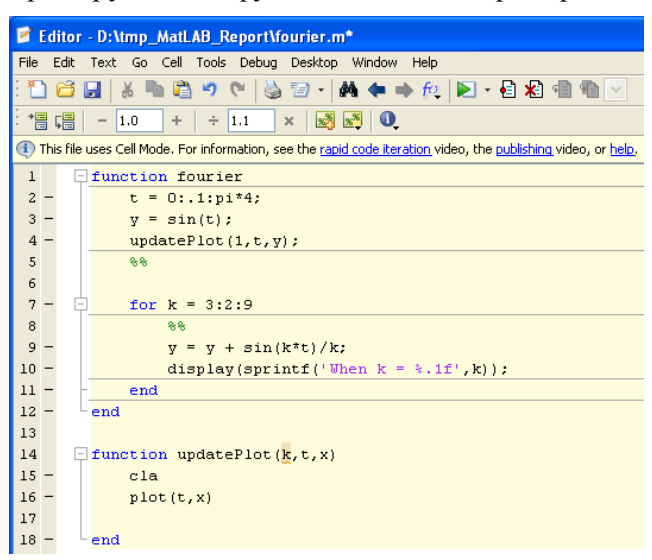

Выделение всего файла показывает секцию первого уровня.

12. Выделите секцию второго уровня - установите маркер в функции fourier снаружи цикла.

| 1 |   | - function fourier  | 4 -    | updatePlot(1,t,y);                              |
|---|---|---------------------|--------|-------------------------------------------------|
| - |   |                     | 5      | 99                                              |
| 4 | _ | t = 0:.1:p1*4;      | 6      |                                                 |
| 3 | - | y = sin(t);         | 7 -    | for k = 3:2:9                                   |
| 4 | - | updatePlot(1,t,y);  | 8      | 88                                              |
| 5 |   | 88                  | 9 -    | $y = y + sin(k^{t})/k;$                         |
| 6 |   |                     | 10 -   | <pre>display(sprintf('When k = %.1f',k));</pre> |
| 0 |   |                     | 11 -   | - end                                           |
| 7 | - | - for k = 3:2:9 ИЛІ | И 12 - | end                                             |

13. Выделите секцию третьего уровня - установите маркер в цикл функции fourier.

| 7  | - | for $k = 3:2:9$                      |
|----|---|--------------------------------------|
| 8  |   | 88                                   |
| 9  | - | $y = y + \sin(k^*t)/k;$              |
| 10 | - | display(sprintf('When k = %.1f',k)); |
| 11 | - | - end                                |
| 12 | - | end                                  |

- 14. Для создания секции включающей весь код подфункции установите марке в строку function и вставьте разделитель секции 🦗.
- 15. Несколько раз перейдите от одной секции к другой используя команды меню > Cell > Next Cell (<Ctrl + Up>) / Previous Cell (<Ctrl + Down>).
- 16. Выполните переход к секции при помощи команды меню > Go > Go To (<Ctrl + G >)
- 17. Выполните коды отдельных секций. Для этого
  - командой clear all очистите Workspace;
  - поставьте маркер во вторую строку и командой 🛅 (или меню > Cell > Evaluate > Current > Cell или <Ctrl + Enter>) запустите секцию на выполнение;
  - посмотрите на содержимое Workspace и окна команд;
  - установите маркер на секции цикла и запустите ее;
  - найдите изменения в Workspace и окне команд.
- 18. Выполните переход к секции при помощи команды меню 🧚 .
- 19. Запустите т-файл командой меню >Debug > Run, или <F5>, или №. Запомните вид построенного графика.
- 20. Поставьте маркер во вторую строку на инкремент переменной t и измените ее значение командами 1.0 + ÷ 1.1 × :

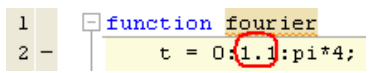

21. Снова запустите т-файл. Найдите изменения на графике.

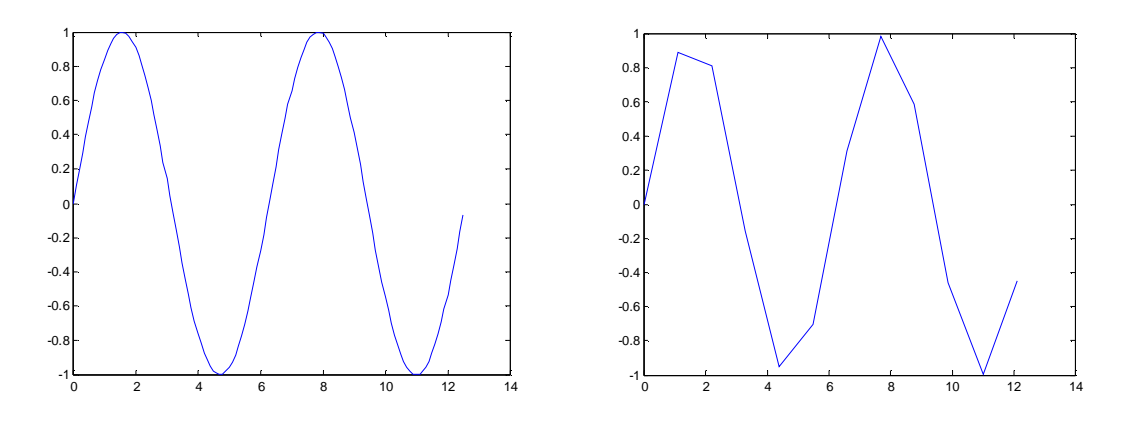

22. Закомментируйте несколько строк кода программы командой <Ctrl+R> затем верните код в исходное состояние командой <Ctrl+T>.

Задание 2. Создание отчета.

- 1. В текущей директории создайте каталог images и html.
- 2. В папке html создайте папку img
- 3. Положите свой **jpg** файл в папку images, присвойте ему имя best\_road.jpg.

4. В текущей директории создайте m-файл, например, report\_example.m. Включите в него следующий скрипт.

%% DOCUMENT TITLE % INTRODUCTORY TEXT %% SECTION TITLE % DESCRIPTIVE TEXT %% % Cells with empty names are not included into the contain. % After the report description it is easy to insert the comments, for example: % "The report contains the formulas, please see the report version in the file % <report\_example.pdf report\_example.pdf>". % this file: report\_example.m % data file: % % for i = 1:10 % disp x % end % %% % \*BOLD TEXT \* \_ ITALIC TEXT\_ | MONOSPACED TEXT| % % \*Define \* the \_range\_ for |x| % % Tools(TM) software(R) % %% % <http://www.mathworks.com MathWorks> %% Recycling Preference % Click the preference you want: % % <matlab:recycle('off') Disable recycling> % % <matlab:recycle('on') Enable recycling> %% % \$x^2+e^{\pi i}\$ %% % % Preformatted text line 1. % TEXT % %% Sample code % The following is an example of the FOR statement. % % for i = 1:10 % disp x % end % % The DISP function runs: disp ('Executable code') %% % % \* ITEM1 % \* ITEM2 % %% % % # ITEM1 % # ITEM2

```
%
```

%% % This is picture % % <<../images/best\_road.jpg>> % %% % % <html> % onetwo % </html> % %% % % <latex> % \begin{tabular}{ |c|c|} \hline % \$n\$ & \$n!\$ \\ \hline %1&1\\ %2&2\\ % 3 & 6 \\ \hline % \end{tabular} % </latex> % %% % % \$\$e^{\pi i} + 1 = 0\$\$ % for i=1:3 imagesc(magic(i)) snapnow; end %% Theory % To install the teg LaTex, it needs to open new cell. %% % <latex> % It is descussed the calculation of the following function y = sin(x) and % in is prooved that %  $\$  int\limits\_{-\infty} sin(x) dx = 0.\$\$ % </latex> %% Experiment of computing % The test, its purpose and method are described here Here. It is better tp write % notes in English % \$\$ % If the section begins with comments, please separate the comments by % empty line. N = 182; x = linspace(...datenum('1/1/200700:00:00'),... datenum('6/1/200700:00:00'),N); y = cos(x\*2\*pi/N);h = figure; hold on plot(x,y,'r-'); plot(x,y,'r.'); datetick('x', 'm'); axis tight legend('solar history'); xlabel('date'); ylabel('altitude'); % please insert the break line here to correct the plot manually % create the folder 'html/img/' in necessary saveas(h, 'html/img/solar', 'png'); % to the html report

saveas(h,'html/img/solar','psc2); % to the LaTeX report
% please comment the 'saveas' lines to keep corrected plots unchanged
close(h);
%%
% <<img/solar.png>>
%%
% Conclusion: The plot shows sin function.

%% % To include the plot into the LaTeX report, it needs to change % .png by .ps in txt-file.

5. Построение отчета выполните командой publish, например,

>> publish ('report\_example','html')

- Используя другие опции команды publish постройте отчет в формате 'doc' (для этого формата требуется Microsoft Word); 'pdf'; 'ppt' - Microsoft PowerPoint (требуется Microsoft PowerPoint); 'xml' - XML file может быть создан с помощью XSLT или других инструментов; 'latex'.
- 7. Сравните фрагменты отчетов и соответствующие коды т-файла.

Задание 3. Пример генерации отчета через Report Explorer

1. Запустите Report Explorer, набрав в окне команд >>report.

| 🔏 Report Explorer         |                           |                                                                                                    |  |  |  |  |
|---------------------------|---------------------------|----------------------------------------------------------------------------------------------------|--|--|--|--|
| File Edit View Tools Help |                           |                                                                                                    |  |  |  |  |
| 1 🕹 🖬 🕹 🗅 🖄 🗙 🕷 👂         | 2002 → 202 × 30 → 4 + + + |                                                                                                    |  |  |  |  |
|                           | Name                      | Report Generator                                                                                                    |  |  |  |  |
| Report Generator          | Name                      | Actions         Image: Convert XML source file or stylesheet         Image: Convert XML source file to document format         Image: Convert XML source file to document format         Image: Convert XML source file to document format         Image: Convert XML source file to document format         Image: Convert XML source file to document format         Image: Convert XML source file to document format         Image: Convert XML source file to document format         Image: Convert XML source file to document format         Image: Convert XML source file to document format         Image: Convert XML source file to document format         Image: Convert XML source file to document format         Image: Convert XML source file to document format         Image: Convert XML source file to document conversion stylesheet         Image: Create or modify document conversion stylesheet         Image: Create or modify document conversion stylesheet         Image: Create Stated         Image: Create and the state of the Report Generator. Open an existing Report Generator file from the list or create a new one. |  |  |  |  |
|                           | stateflow-nest.rpt        | Revert Help                                                                                                    |  |  |  |  |
|                           |                           |                                                                                                    |  |  |  |  |

2. Создайте установочный (setup) файл отчета Unnamed.rpt: File > New.

| 🚪 Report Explorer - Report - Unnamed | d.rpt                                 |                                                                                                    |
|--------------------------------------|---------------------------------------|----------------------------------------------------------------------------------------------------|
| File Edit View Tools Help            |                                       |                                                                                                    |
| 1 🖆 🗃 🔺 🖻 🖄 🗙 🗏 👂 🧌                  | · · · · · · · · · · · · · · · · · · · |                                                                                                    |
| Report Generator                     | Name                                  | Report Options         C:\tmp_MatLAB_email_REPORTs\Unnamed.html         Directory:         Same as setup file         If report already exists, increment to prevent overwriting         Report Format and Stylesheet         File format:         Web (HTML)         Default HTML stylesheet         Wiew report after generation         Auto save before generation         Compile model to report on compiled information         Evaluate this string after generation:         Report description:         Auto save before         Matter generation         Compile model to report on compiled information         Evaluate this string after generation:         Report description:         Report description: |

Справа в Report Options установите директорию Present … из списка.
 Directory: Present working directory ▼

| 4.  | Выберите тип отчета: html                                                        | : web (HTML)                                                                                             |
|-----|----------------------------------------------------------------------------------|----------------------------------------------------------------------------------------------------|
|     |                                                                                  | Report description:                                                                                      |
|     |                                                                                  | This report creates a series of magic squares<br>and displays them as images.                            |
| 5   | Лайте следующее описание отчета                                                  | A magic square is a matrix in which the<br>columns, rows, and diagonal all add up to the<br>same number. |
| J.  |                                                                                  |                                                                                                    |
| 6.  | Сохраните отчет под именем magic<br>Report Generator<br>Я Report - magic_squares | <b>_squares.rpt</b> : File > Save As.                                                                    |
|     | 🖮 🌠 Rep                                                                          | port Generator                                                                                           |
| 7.  | Укажите на rpt компонент:                                                        | Report - magic_squares.rpt                                                                               |
|     |                                                                                  | Name                                                                                                    |
|     |                                                                                  | 🗀 - MATLAB                                                                                               |
| 8.  | Выберите компонент Evaluate MAT                                                  | LAB Expression: Evaluate MATLAB Expression                                                               |
|     |                                                                                  | ←Add Component                                                                                           |
| 9.  | Выберите добавить компонент в отч                                                | Add component to current report                                                                          |
| 10. | Чтобы исключить появление кода и                                                 | содержимого окна команд МатЛАБ в отчете                                                                  |
|     |                                                                                  | Evaluate MATLAB Expression                                                                               |
|     |                                                                                  | Insert MATLAB expression in report                                                                       |
|     | снимите соответствующие флажки:                                                  | Display command window output in report                                                                  |
| 11. | Очистите окно Expression to evaluate следующий текст.                            | e in the base workspace и разместите там                                                                 |

%This MATLAB code sets up two variables %that define how the report runs. %magicSizeVector is a list of MxM %Magic Square sizes to insert into %the report. Note that magic %squares cannot be 2x2.

magicSizeVector=[4 8 16 32];

%largestDisplayedArray sets the %limit of array size that will be %inserted into the report with the %Insert Variable component.

largestDisplayedArray=15;

Очистите окно Evaluate this expression if there is an error и разместите там текст:

disp([Error during eval: ', evalException.message])

В результате должно получиться следующее.

| Evaluate MATLAB Expression                                      |          |   |
|-----------------------------------------------------------------|----------|---|
| Insert MATLAB expression in report                              |          | ^ |
| Display command window output in report                         |          |   |
| Expression to evaluate in the base workspace:                   | val Now  |   |
| %This MATLAB code sets up two variables                         | ^        |   |
| <pre>%that define how the report runs.</pre>                    |          |   |
| <pre>%magicSizeVector is a list of MxM</pre>                    |          |   |
| *Magic Square sizes to insert into                              |          |   |
| Sthe report. Note that magic                                    |          |   |
| %squares cannot be 2x2.                                         |          |   |
| <pre>magicSizeVector=[4 8 16 32];</pre>                         | ≡        |   |
| <pre>%largestDisplayedArray sets the</pre>                      |          |   |
| *limit of array size that will be                               |          |   |
| <pre>%inserted into the report with the</pre>                   |          |   |
| %Insert Variable component.                                     |          |   |
|                                                                 | _        |   |
| largestDisplayedArray=15;                                       |          |   |
|                                                                 | <u>×</u> |   |
| Evaluate this expression if there is an error                   |          |   |
| <pre>disp(['Error during eval: ', evalException.message])</pre> |          | ~ |

12. Coxpaните отчет: File > Save.

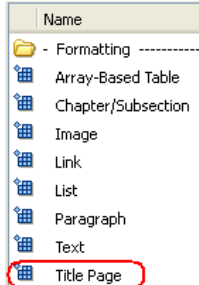

13. Для создания титульной страницы дважды щелкните по объекту: 🇯 Title Page

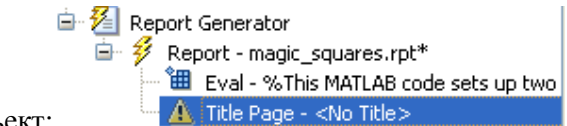

В результате появится объект:

14. Выберите и заполните следующие зоны:

| ľ | ïtle Page                                                                                                    |  |  |  |  |  |
|---|----------------------------------------------------------------------------------------------------|--|--|--|--|--|
|   | Error Chapters are required for component "Title Page" (section) to appear correctly. Add chapters to template. |  |  |  |  |  |
| ٢ | Main Image Abstract Legal notice                                                                                |  |  |  |  |  |
|   | Title                                                                                                    |  |  |  |  |  |
|   | Title: Magic Squares                                                                                            |  |  |  |  |  |
|   | Subtitle: Columns, Rows, Diagonals: Everyone is Equal                                                           |  |  |  |  |  |
|   | Options                                                                                                    |  |  |  |  |  |
|   | Custom author:                                                                                                  |  |  |  |  |  |
|   | ✓ Include report creation date: dd-mmm-yyyy HH:MM:SS (11-May-2013 18:38:46) ✓                                   |  |  |  |  |  |
|   | Include copyright holder and year: The MathWorks                                                                |  |  |  |  |  |
|   | Display legal notice on title page                                                                              |  |  |  |  |  |

15. В раздел введение (Abstract) введите текст An introduction to Magic Squares and their

|  | Main          | Image       | Abstract     | Legal notice     |       |  |  |  |
|--|---------------|-------------|--------------|------------------|-------|--|--|--|
|  | Abstract Text |             |              |                  |       |  |  |  |
|  | An intro      | oduction to | Magic Square | s and their mear | ning. |  |  |  |

16. Coxpaните отчет: File > Save.

meaning:

|                                   | 🗝 🚰 Report Generator                        |
|-----------------------------------|---------------------------------------------|
|                                   | 🖃 鍐 Report - magic_squares.rpt              |
|                                   | 🖮 🔠 Eval - %This MATLAB code sets up two va |
| 17. Выберите Title Page компонент | 🛄 🛕 Title Page - Magic Squares              |

18. Для включения главы дважды щелкните по следующему объекту:

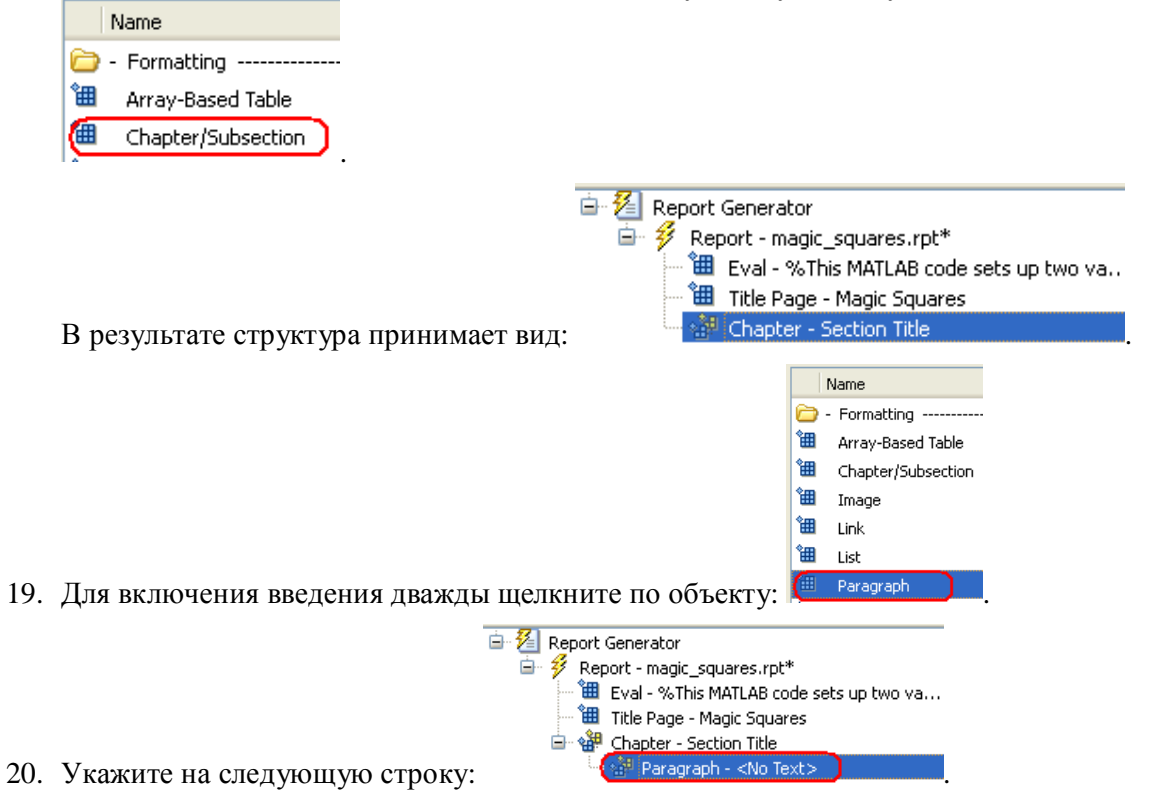

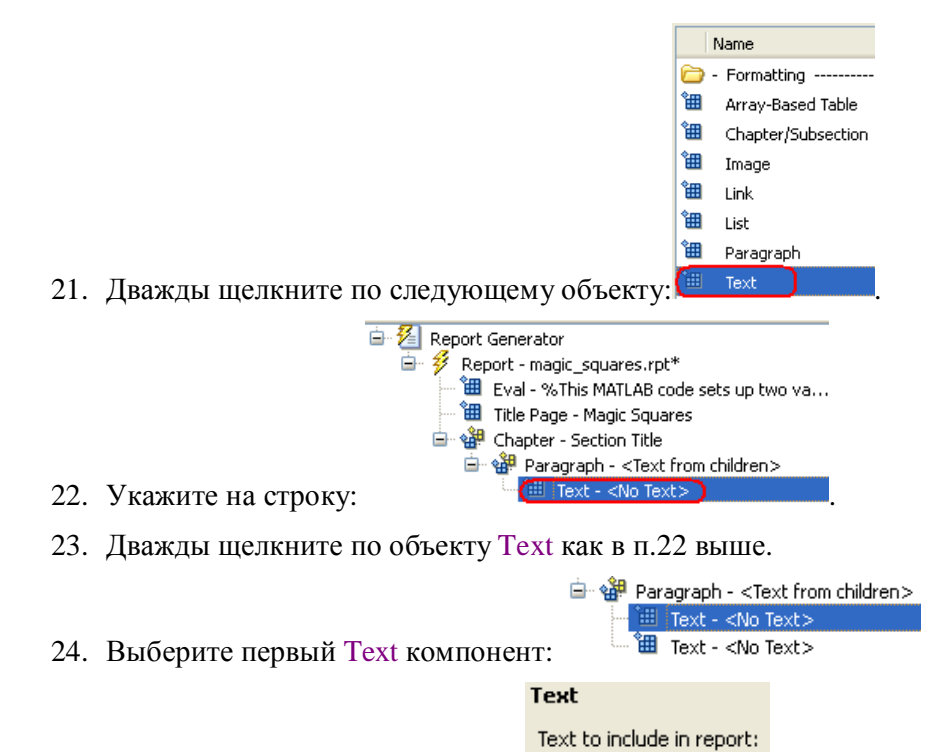

- 25. Введите текст %<help('magic')>: (%<help('magic')>
- 26. Выберите второй Text <No Text> компонент.
- 27. Как в п.26 введите следующий текст:

The German artist Albrecht Durer (1471-1528) created many woodcuts and prints with religious and scientific symbolism. One of his most famous works, Melancholia I, explores the depressed state of mind that opposes inspiration and expression. Renaissance astrologers believed that the Jupiter magic square (shown in the upper right portion of the image) could aid in the cure of melancholy. The engraving's date (1514) can be found in the lower row of numbers in the square.

28. Coxpaните отчет: File > Save.

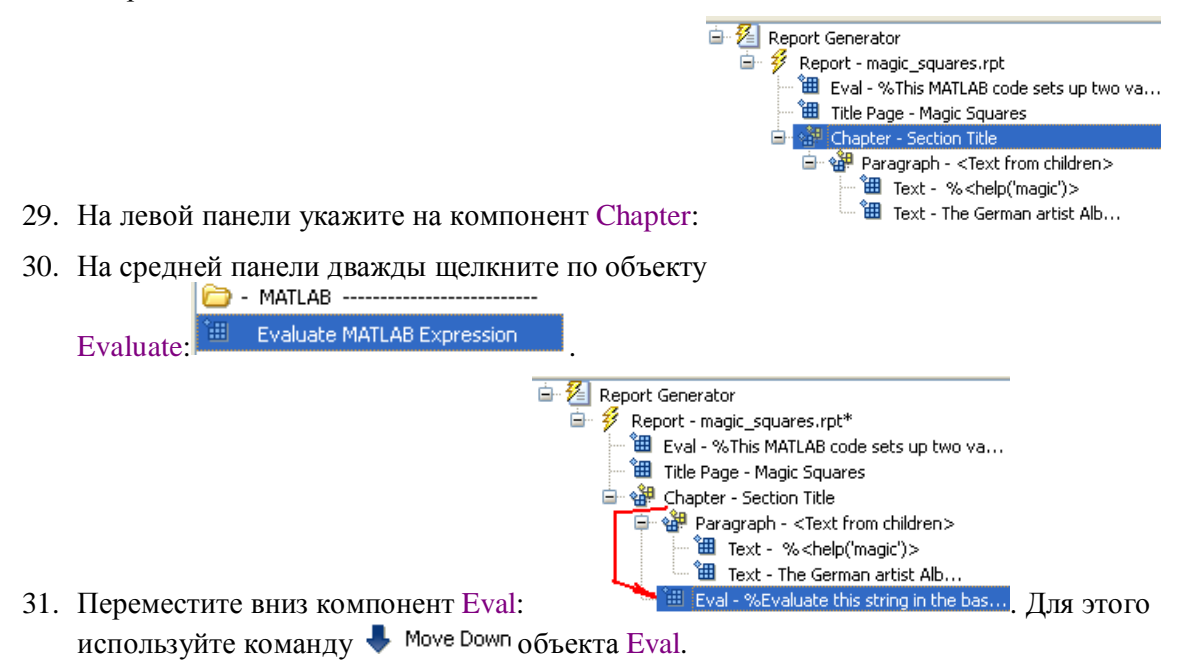

#### Evaluate MATLAB Expression

Insert MATLAB expression in report

- 32. Снимите следующие флажки: <sup>ОDisplay command window output in report</sup>.
- 33. В окне Expression to evaluate in the base workspace оставьте только следующий код МатЛАБ.

%This loads a self-portrait of Albrecht %Durer, a German artist. There is a %magic square in the upper right corner %of the image.

durerData=load('durer.mat','-mat'); figure('Units', 'Pixels',... 'Position',[200 200 size(durerData.X,2)\*.5 size(durerData.X,1)\*.5 ]);

| image(durerData.X);      |
|--------------------------|
| colormap(durerData.map); |
| axis('image');           |
| set(gca,                 |
| 'Xtick',[],              |
| 'Ytick',[],              |
| 'Units', 'normal',       |
| 'Position',[0 0 1 1]);   |

clear durerData

34. Очистите окно Evaluate expression if there is an error и включите туда текст:

disp([Error during eval: ', evalException.message])

| 35. | Дважды щелкните по следующему    | <ul> <li>Handle Graphics</li> <li>Axes Loop</li> <li>Axes Snapshot</li> <li>Figure Loop</li> <li>のбъекту:</li> </ul> |                      |
|-----|----------------------------------|----------------------------------------------------------------------------------------------------|----------------------|
|     |                                  | Figure Snapshot                                                                                                    |                      |
|     |                                  | Format                                                                                                    |                      |
|     |                                  | Image file format: Automatic HG format                                                                               | ~                    |
|     |                                  | Client area only                                                                                                    | ~                    |
|     |                                  | Print Options                                                                                                    |                      |
|     |                                  | Paper orientation: Portrait                                                                                          | ✓                    |
|     |                                  | Image size: Automatic (same size as on-screen)                                                                       | ~                    |
|     |                                  | [5 3] Inches                                                                                                    |                      |
| 36. | Установите выделенные свойства:  | Invert hardcopy: Don't invert                                                                                        | ·                    |
|     |                                  | 🦳 - MATLAB                                                                                                    |                      |
| 27  | П                                | Evaluate MATLAB Expression                                                                                           | D                    |
| 37. | Дважды щелкните по объекту Evalu | late:                                                                                                    | . В результате левая |
|     | 🖻 🚈 Report Generator             |                                                                                                    |                      |
|     | 🖃 🐓 Report - magic_squ           | Jares.rpt*<br>IATLAB.code sets up                                                                                    |                      |
|     | 🛄 Title Page - Ma                | gic Squares                                                                                                    |                      |
|     | 🖨 🏰 Chapter - Secti              | ion Title                                                                                                    |                      |
|     | 🖃 🎲 Paragraph                    | - <text childre<="" from="" th=""><th></th></text>                                                                   |                      |
|     | Text -                           | % <neip(magic)><br/>The German artist A</neip(magic)>                                                                |                      |
|     | - 🎬 Eval - %Th                   | iis loads a self-portra                                                                                              |                      |
|     | 📲 Figure Snar                    | pshot                                                                                                    |                      |
|     | панель примет вид 💮 📟 Eval -     |                                                                                                    |                      |

38. Снимите флажки и вставьте следующий код:

 $\% This \ command \ deletes the \ Durer \ image \ delete (gcf);$ 

| Evaluate MATLAB Expression                                        |  |  |  |  |  |
|-------------------------------------------------------------------|--|--|--|--|--|
| Insert MATLAB expression in report                                |  |  |  |  |  |
| Obisplay command window output in report                          |  |  |  |  |  |
| Expression to evaluate in the base workspace:                     |  |  |  |  |  |
| <pre>%This command deletes the Durer image<br/>delete(gcf);</pre> |  |  |  |  |  |

- 39. Очистите окно Evaluate expression if there is an error и включите туда текст: disp([Error during eval: ', evalException.message])
- 40. Coxpaните отчет: File > Save.
- 41. На левой панели укажите на компонент Chapter.

| 42. | На средней панели дважды щелкни<br>- Logical and Flow Control<br>For Loop | ите по объекту For loop:                                                                                                    |                                                 |
|-----|---------------------------------------------------------------------------|----------------------------------------------------------------------------------------------------|-------------------------------------------------|
| 43. | Переместите вниз компонент for:                                           | Report Generator     Report - magic_squares.rpt*     Beval - %This MATLAB code sets up to     Title Page - Magic Squares     Gapter - Section Title     Gapter - Section Title     Bevagraph - <text -="" <text="" bevagraph="" children="" children<="" from="" gapter="" section="" th="" title=""><th>wo va<br/>&gt;<br/>t of A<br/>he Durer<br/>. Для ЭТОГО</th></text> | wo va<br>><br>t of A<br>he Durer<br>. Для ЭТОГО |
|     | используйте команду 🖛 Move Left                                           | объекта for.                                                                                                    |                                                 |
|     |                                                                           | For Loop Loop type Loop type Loop type: Incremented indices Start: I Increment: End: Ilength(magicSizeVector) Workspace Variable Show index value in base workspace Variable name: MAGIC_SQUARE_INDEX                                                                                                    |                                                 |
| 44. | Установите следующие свойства:                                            | Remove variable from workspace when done                                                                                                    | . В левой панели строка for                     |
|     | примет вид: 🎬 Eval - %This comma<br>for MAGIC_SQUARE_INI                  | nd deletes the Durer<br>DEX = $1:1:$ length(magicSizeVector)                                                                                                    |                                                 |
| 45. | Coxpaните отчет: File > Save.                                             |                                                                                                    |                                                 |
| 46. | В левой панели укажите на объект                                          | for.                                                                                                    |                                                 |
| 47. | В средней панели дважды щелкни<br>- Formatting                            | те по следующему                                                                                                    |                                                 |

48. Введите следующее название главы Magic Square # %<MAGIC\_SQUARE\_INDEX>

| Chapter/Subsection |           |   |                                                            |  |
|--------------------|-----------|---|------------------------------------------------------------|--|
| -Section Title -   |           |   |                                                            |  |
| Title:             | Eustom:   | ~ | Magic Square # % <magic_square_index></magic_square_index> |  |
| Numbering: A       | Automatic | ~ | 1                                                          |  |

- 49. Coxpaните отчет: File > Save.
- 50. На левой панели укажите на компонент Chapter Magic Square.

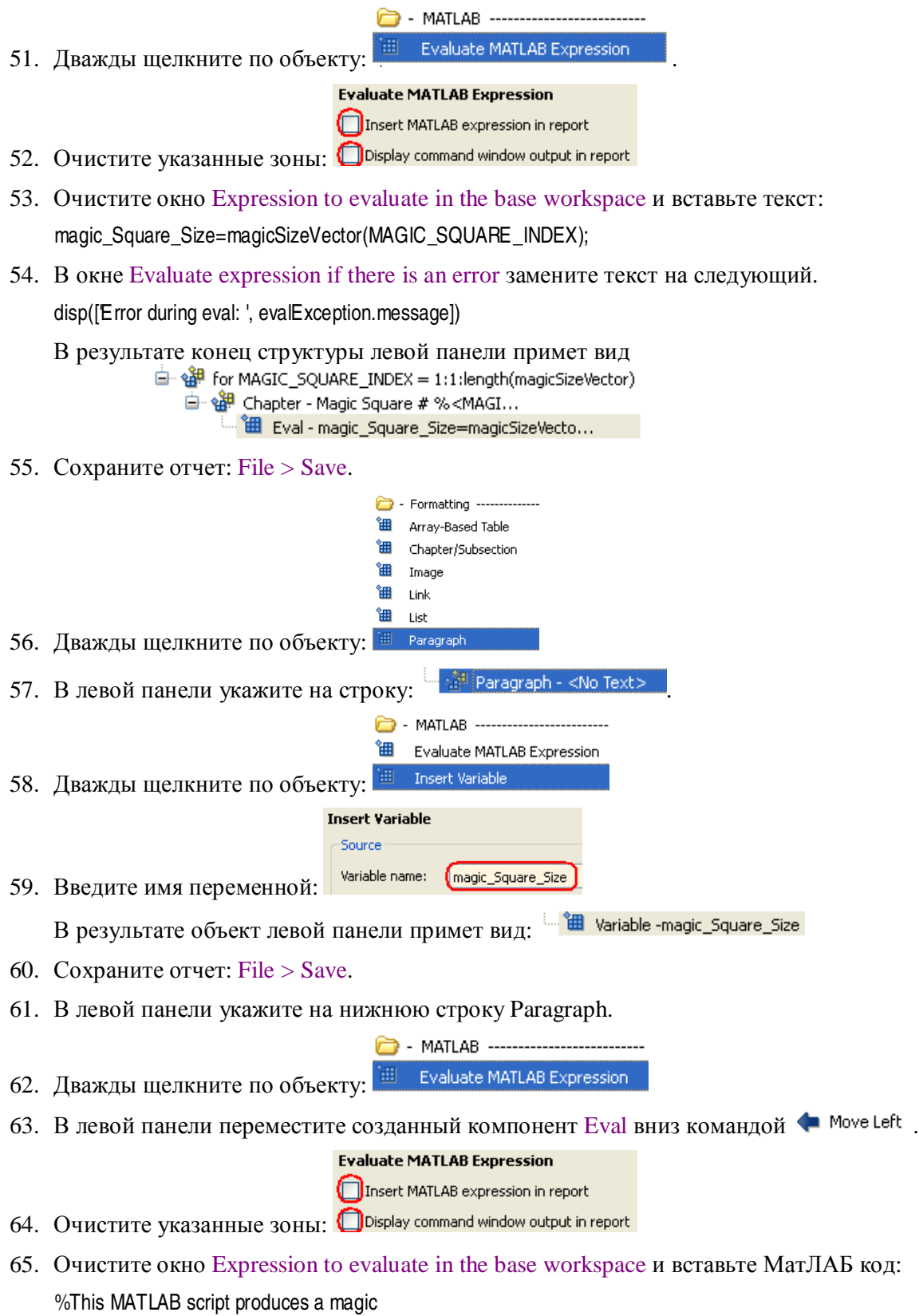

%square of size magic\_Square\_Size %and creates an image of that square.

```
mySquare=magic(magic_Square_Size);
clf
imagesc(mySquare);
title(sprintf('Magic Square N=%i', magic_Square_Size))
set(gca, 'Ydir', 'normal');
axis equal;
axis tight;
```

66. В окне Evaluate expression if there is an error замените текст на следующий.

disp([Error during eval: ', evalException.message])

67. Coxpaните отчет: File > Save.

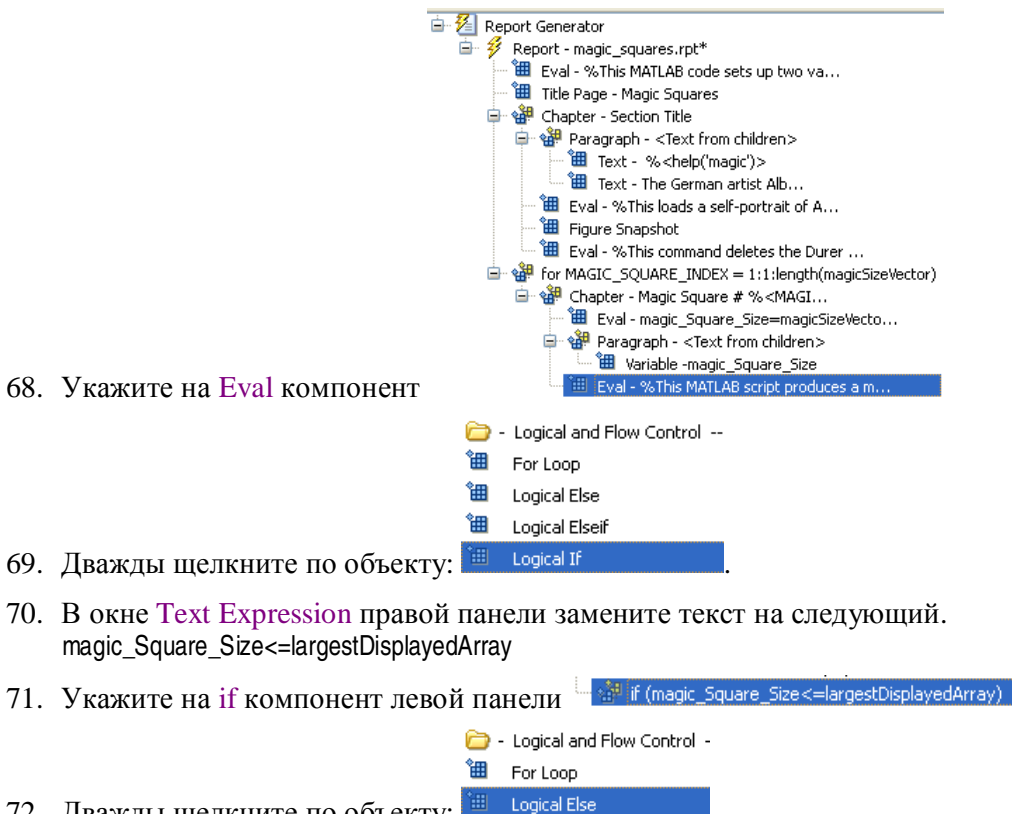

- 72. Дважды щелкните по объекту:
- 73. Снова укажите на if компонент левой панели.

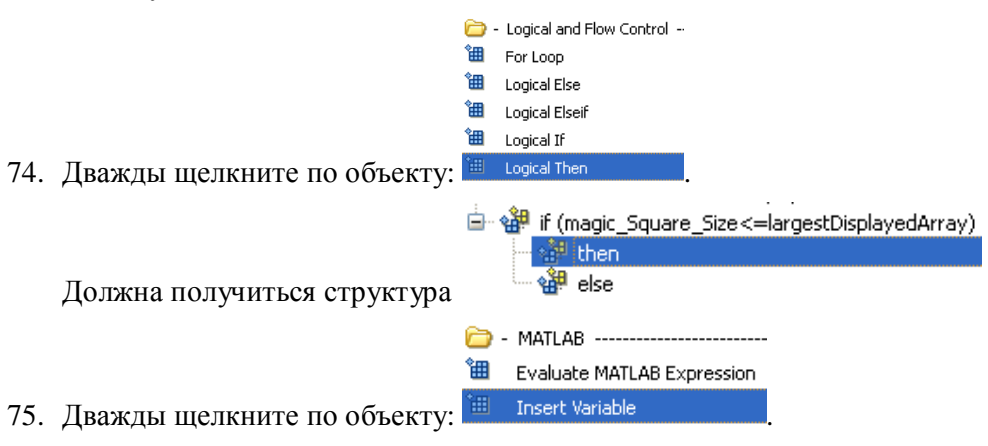

|                              | Insert Variable                    |
|------------------------------|------------------------------------|
|                              | Source                             |
|                              | Variable name: (mySquare)          |
|                              | Variable location: Base workspace  |
|                              | "mySquare" not found in workspace. |
|                              | Display options                    |
|                              | Title: 🚺 💽                         |
| внесите следующие изменения: | Array size limit: 0                |
|                              |                                    |
| укажите на компонент else    |                                    |

76. В правую панелы 77. В левой панели укажите на компонент else.

|     | •                           |              |                      |
|-----|-----------------------------|--------------|----------------------|
|     |                             | <b>)</b> -   | Handle Graphics      |
|     |                             | <del>گ</del> | Axes Loop            |
|     |                             | <u>۱</u>     | Axes Snapshot        |
| 78. | Дважды щелкните по объекту: | ۰<br>۱       | Figure Loop          |
|     |                             |              |                      |
| 79. | В левой панели укажите на   | 🖡 Fig        | jureLoop - Current . |
|     |                             | <u>-</u>     | Handle Graphics      |
|     |                             | <b>۱</b>     | Axes Loop            |
|     |                             | 圕            | Axes Snapshot        |
|     |                             | 圕            | FigureLoop           |
| 80. | Дважды щелкните по объекту: | °Ш           | Figure Snapshot      |

81. В правую панель внесите следующие изменения: Figure Snapshot

| Format                          |                  |   |
|---------------------------------|------------------|---|
| Image file format: Automatic He | G format         | ~ |
| Capture figure from screen:     | Client area only | ~ |
| Print Options                   |                  |   |
| Paper orientation: Portrait     |                  | ~ |
| Image size: Custom:             |                  | ~ |
| [5 4]                           | Inches           | ~ |
| Invert hardcopy: (Invert        |                  | ~ |

82. Coxpaните отчет: File > Save.

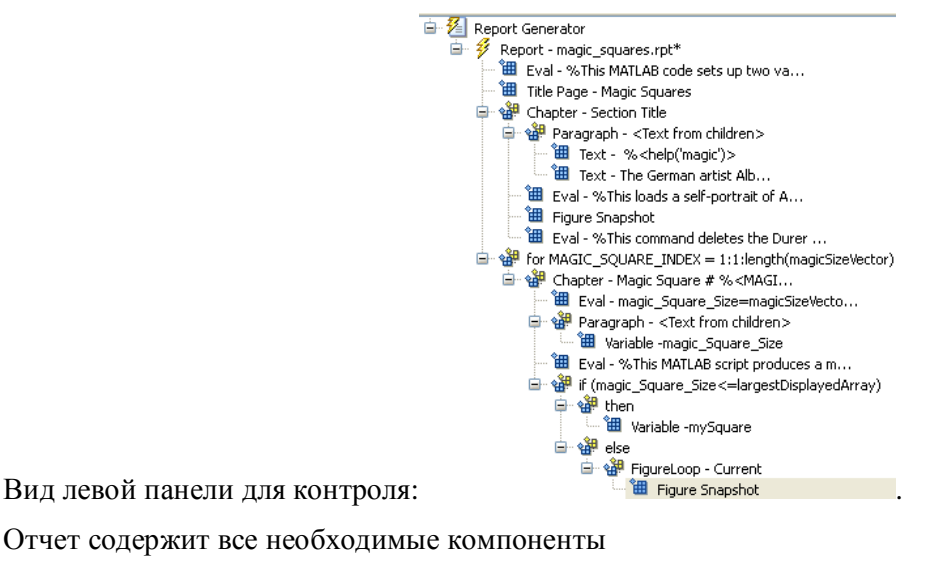

83. Постройте отчет командой 🖗 Report

Ctrl+R

Открывшееся окно Message List содержит детали построения отчета:

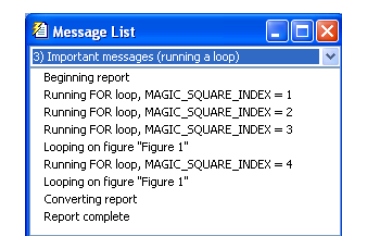

Начало созданного отчета выглядит следующим образом:

# **Magic Squares**

#### Columns, Rows, Diagonals: Everyone is Equal

#### Albrecht Durer

Copyright © 1988 The MathWorks

12-May-2013 11:25:20

Abstract

An introduction to Magic Squares and their meaning.

Table of Contents

```
1. Section Title
2. Magic Square # 1
3. Magic Square # 2
4. Magic Square # 3
5. Magic Square # 4
```

#### Chapter 1. Section Title

MAGIC Magic square. MAGIC(N) is an N-by-N matrix constructed from the integers 1 through N^2 with equal row, column, and

84. В Report Explorer рассмотрите связи между элементами структуры Setup файла magic\_squares.rpt и элементами отчета magic\_squares.html.

| 85. | . В левой панели укажите на 😑 🎐 Report - ma |                              |               | magic_ | _squares.rpt | , в свойствах объекта  |  |
|-----|---------------------------------------------|------------------------------|---------------|--------|--------------|------------------------|--|
|     |                                             | Report Format and Stylesheet |               |        |              |                        |  |
|     | 1                                           | File format:                 | Acrobat (PDF) | ~      |              | 10.1                   |  |
|     | установите формат:                          |                              |               |        | и построй    | re отчет в pdf формате |  |

командой <sup>爹 Report</sup> Ctrl+R .

Задание 4. Генерация отчета собственной работы работы.

1. В среде MatLAB сгенерируйте полный отчет собственной работы. В отчете используйте английский язык поскольку текст на русском языкеможет отображаться некорректно.

### Примечание.

 Генератор отчетов позволяет управлять проектированием путем выбра из множества встроенных установочных файлов (setup) или созданием собственных файлов. Можно переместить компонент из списка в свой установочный файл, изменить порядок компонентов, а также изменять атрибуты компонентов и форматирование. Форматирование управляется при помощи стилей. Можно использовать несколько встроенных стилей таблиц для каждого типа документа или создать таблицу своего стиля. Можно управлять макетом (layout) страницы, используемым шрифтом, отображением таблицы, содержимым заголовка, содержимым таблицы, заголовком презентации, и многим другим. Установочные файлы и стили страниц могут копироваться и использоваться повторно.

 Официально русский язык в МАТЛАБ не поддерживается. Но для ряда версий системных операционных сред и МатЛАБ нормальное отображение кириллицы, возможно, можно обеспечить, руководствуясь следующими советами (http://matlab.exponenta.ru/forum/viewtopic.php?t=4572):

В MATLAB 7.2 и старше для нормального отображений кириллицы необходимо использовать только кодировку windows-1251.

slCharacterEncoding('windows-1251')

При этом для использования кириллицы на фигурах, необходимо, либо явно указать кириллический шрифт:

title('Poccия','FontName','Arial Cyr')

либо установить переменную среды окружения,

MATLAB\_USE\_NATIVE\_FONTS = 1 (Свойства системы, Дополнительно, Переменные среды)

В Simulink 6.5 (R2006b) проблема буквы «я» - решена!

Для сохранения моделей с русским буквами используйте:

feature('MultibyteCharSetChecking',0)

Проблемы с кириллицей в старых релизах пакета, частично можно решить правкой реестра:

[HKEY\_LOCAL\_MACHINE\SYSTEM\ControlSet001\Control\Nls\CodePage]

"1250"="c\_1251.nls"

"1251"="c\_1251.nls"

"1252"="c\_1251.nls"

В предыдущих версиях нет поддержки буквы "я".

В английской версии Windows буквы русского алфавита отображаются нормально после руссификации с помощью MUI.

- 2. Дополните m-код комментариями для соблюдения общего стиля написания кода в MATLAB
- 3. Разбейте отчет на главы.
- 4. Используйте в отчете логические компоненты шаблонов такие как IF, THEN, ELSE, или WHILE

#### КОНТРОЛЬНЫЕ ВОПРОСЫ

- 1. Каково назначение генератора отчетов?
- 2. Какими средствами можно подготовить отчет по модели Simulink?
- 3. Как разбить m-файл на секции (cell)?
- 4. Как найти файлы и номера строк содержащие аннотации?

## БИБЛИОГРАФИЧЕСКИЙ СПИСОК

- 1. Help MatLAB.
- Документирование функций Matlab. <u>http://www.machinelearning.ru/wiki/index.php?title=%D0%94%D0%BE%D0%BA%D1%8</u> <u>3%D0%BC%D0%B5%D0%BD%D1%82%D0%B8%D1%80%D0%BE%D0%B2%D0%B</u> <u>0%D0%BD%D0%B8%D0%B5\_%D1%84%D1%83%D0%BD%D0%BA%D1%86%D0%</u> <u>B8%D0%B9\_Matlab</u>.
- 3. Центр компетенций MathWork <u>http://matlab.exponenta.ru/reportgenerator/default.php</u>.
- 4. MathWork. <u>http://www.mathworks.com/products/ML\_reportgenerator/description1.html</u>.
- 5. How to start with TeX and Led http://www.latexeditor.org/how to start.html.
- 6. Центр компетенций MathWork. Проблема поддержки русских букв. <u>http://matlab.exponenta.ru/forum/viewtopic.php?t=4572</u>